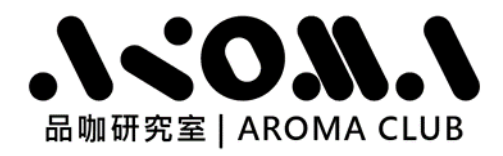

# ACR-100\_APP

# 安裝說明書

?

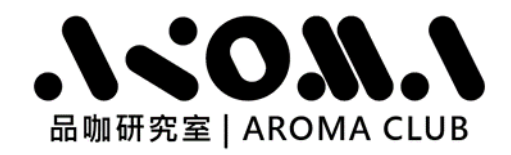

在安裝完成前,請勿將 ACR-100 與電腦連線。

1. 開始進行安裝前,請先解壓縮下載的「ACR-100\_APP\_安裝.zip」檔案。

| 「「「「」「」「」「」」 |   |                |                  |
|--------------|---|----------------|------------------|
| <br>未四       | ~ |                |                  |
| 👆 下載         | * | ACR-100_APP_安装 | 座腦的 (zipped) 貞科火 |
|              |   |                |                  |
| 🗎 文件         | 1 |                |                  |

2. 解壓縮檔後,相關的驅動程式、軟體、安裝手冊與使用手冊如下圖所示:

| ∨ 🦻 本機           | 名稱                  | 類型                         |
|------------------|---------------------|----------------------------|
| > 🧊 3D 物件        | 01_USB_Driver_Setup | 檔案資料夾                      |
| → ↓ 下載           | 02_APP_SW_Setup     | 檔案資料夾                      |
| > ACR-100_APP_安装 | 🚾 01_安裝說明書          | Microsoft Edge PDF Documen |
| > ACR-100_APP_安装 | 🚾 02_使用手冊           | Microsoft Edge PDF Documen |

#### USB 驅動程式安裝

1. 用滑鼠雙擊「01\_USB\_Driver\_Setup」·點擊資料夾內的 CDM21226\_Setup.exe 程式。

| ✓ ↓ 下戦              | ^ | 名稱             | 類型   |
|---------------------|---|----------------|------|
| ✔ 📜 ACR-100_APP_安装  |   | CDM21226_Setup | 應用程式 |
| 01_USB_Driver_Setup | L |                |      |
| > 📜 02_APP_SW_Setup | ~ |                |      |

- 2. 點擊 Extract 按鈕,執行解壓縮。
- 解壓縮畫面如下圖,此時程式已開始安 裝所需要的檔案。

| FTDI CDM Drivers | ×                                                                                                    |   |
|------------------|----------------------------------------------------------------------------------------------------|---|
|                  | FTDI CDM Drivers                                                                                        |   |
| ~                | Click 'Extract' to unpack version 2.12.26 of FTDI's Windows<br>driver package and launch the installer. |   |
|                  |                                                                                                    |   |
|                  |                                                                                                    |   |
|                  |                                                                                                    |   |
| K                |                                                                                                    |   |
|                  |                                                                                                    |   |
|                  |                                                                                                    |   |
|                  | www.ftdichip.com                                                                                        |   |
|                  | < Back Extract Cancel                                                                                   |   |
|                  |                                                                                                    |   |
|                  |                                                                                                    | 2 |
|                  | 7                                                                                                    |   |

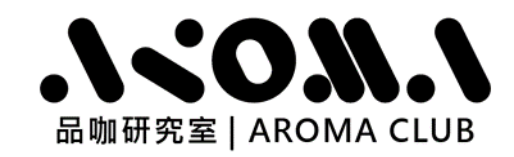

- 4. 點擊 Next> 按鈕,執行下一步。
- 5. 勾選 "I accept this agreement"(我同意這協議)·並點擊 Next> 按鈕執行下一步。

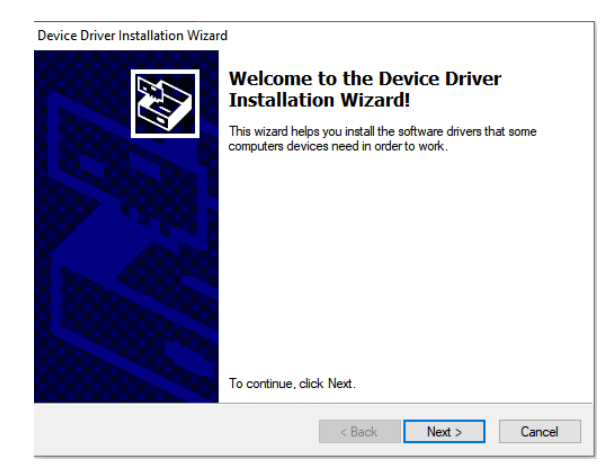

完成 USB 驅動程式安裝、
點擊 Finish 按鈕,結束安裝。

| Device Driver Installation Wizard |                                                                                                    |  |  |  |
|-----------------------------------|----------------------------------------------------------------------------------------------------|--|--|--|
| License Agreement                 |                                                                                                    |  |  |  |
| Ŵ                                 | To continue, accept the following license agreement. To read the entire<br>agreement, use the scroll bar or press the Page Down key.                                                                                                    |  |  |  |
|                                   | IMPORTANT NOTICE: PLEASE READ CAREFULLY BEFORE<br>INSTALLING THE RELEVANT SOFTWARE:<br>This licence agreement (Licence) is a legal agreement between you<br>(Licensee or you) and Future Technology Devices International Limited<br>of 2 Seaward Place. Centurion Business Park, Glasgow G41 1HH,<br>Scotland (UK Company Number SC136640) (Licensor or we) for use of<br>driver software provided by the Licensor(Software). |  |  |  |
|                                   | BY INSTALLING OR USING THIS SOFTWARE YOU AGREE TO THE $\checkmark$                                                                                                    |  |  |  |
|                                   | O I accept this agreement Save As Print O I don't accept this agreement                                                                                                    |  |  |  |
|                                   | < Back Next > Cancel                                                                                                    |  |  |  |

| Device Driver Installation Wizard |                                                                                                    |  |  |  |  |
|-----------------------------------|----------------------------------------------------------------------------------------------------|--|--|--|--|
|                                   | Completing the Device Driver<br>Installation Wizard                                                                 |  |  |  |  |
|                                   | The drivers were successfully installed on this computer.                                                           |  |  |  |  |
|                                   | You can now connect your device to this computer. If your device<br>came with instructions, please read them first. |  |  |  |  |
|                                   | Driver Name Status<br>✓ FTDI CDM Driver Packa Ready to use<br>✓ FTDI CDM Driver Packa Ready to use                  |  |  |  |  |
|                                   | < Back Finish Cancel                                                                                                |  |  |  |  |

## ACR-100\_APP 軟體安裝

1. 用滑鼠雙擊「02\_APP\_SW\_Setup」 · 資料夾展開後點擊 Setup.exe 程式。

| > 3D 物件             | ^ | 名稱           | 類型                   |
|---------------------|---|--------------|----------------------|
| ~ ➡ 下載              |   | ACR-100S_APP | Windows Installer 封裝 |
| ✓ ▲ ACR-100_APP_安装  |   | DistFile     | 封包檔                  |
| 01_USB_Driver_Setup |   | 🚭 instmsi    | 應用程式                 |
| > 02_APP_SW_Setup   |   | 🚭 instmsiw   | 應用程式                 |
| > 🔋 ACR-100_APP_安装  |   | 🛃 setup      | 應用程式                 |
| > 🗎 文件              | ~ | 🔊 setup      | 組態設定                 |

3

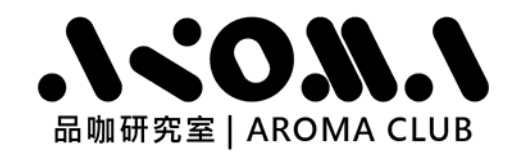

2. 點擊 Next> 按鈕,執行下一步。

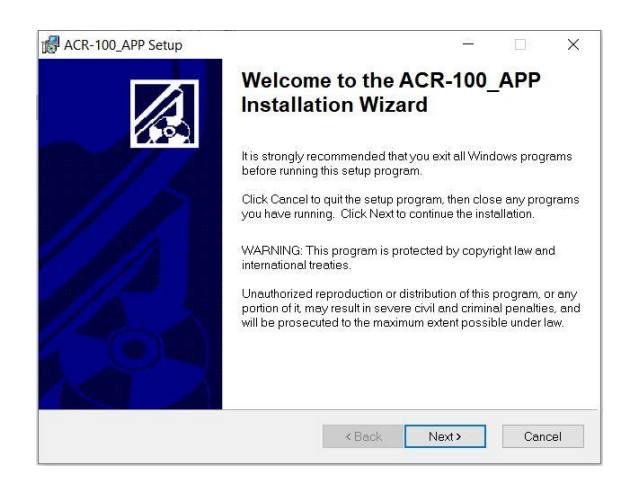

### 4. 點擊 <mark>Next></mark> 按鈕 · 執行下一步。

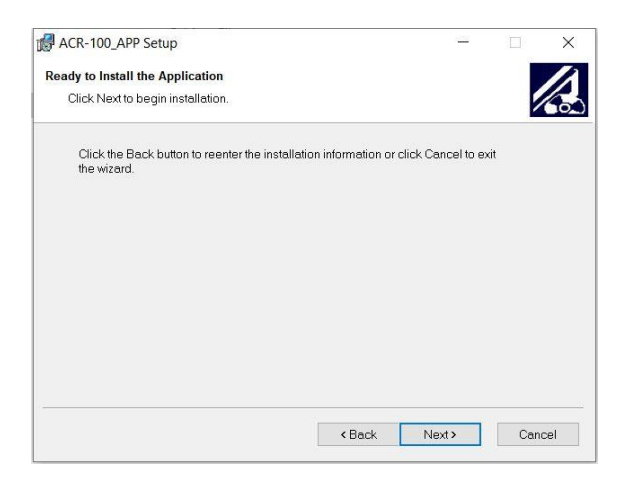

6. 完成 ACR-100\_APP 程式安裝,點擊

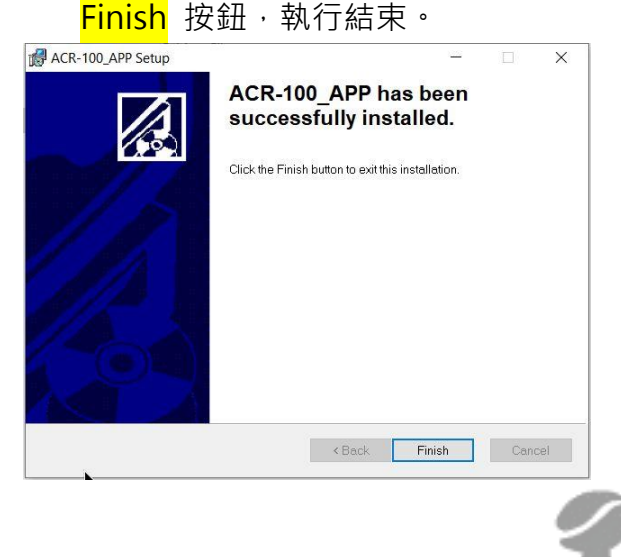

3. 點擊 Next> 按鈕,執行下一步。

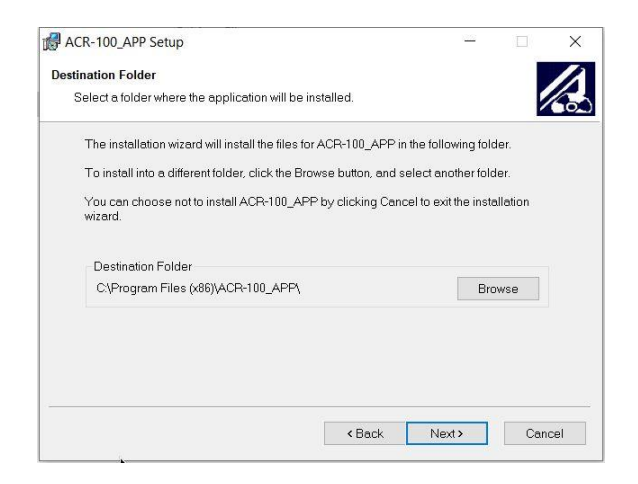

5. ACR-100\_APP 程式安裝程序如下圖

| ACR-100_APP Setup                                           |          |      | ×   |
|-------------------------------------------------------------|----------|------|-----|
| Updating System                                             |          |      | 1   |
| The features you selected are currently being installed.    |          | 2    | 600 |
| Copying new files                                           |          |      |     |
| File: cvirt4.rsc, Directory: C:\WINDOWS\SysWOW64\cvirte\bin | Size: 23 | 068: |     |
|                                                             |          |      |     |
|                                                             |          |      |     |
|                                                             |          |      |     |
|                                                             |          |      |     |
|                                                             |          |      |     |
|                                                             |          |      |     |
|                                                             |          |      |     |
|                                                             |          |      |     |
|                                                             |          |      |     |
|                                                             |          | Can  | cel |
|                                                             |          | 10   | _   |

7. 點擊 Yes 按鈕,執行電腦重新開機。

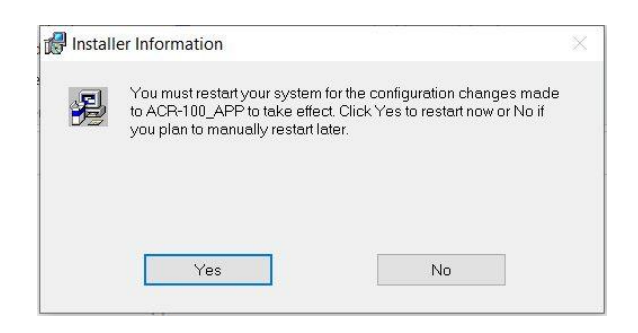